#### MiniSeq 测序仪通过Local Run Manager (LRM) 上机 简要操作手册

1. 打开 Chromium 浏览器,在地址栏输入"Localhost",通过用户自己的用户名和密码登陆 LRM。

| i http://localhost/#/login | クー C ① Local Run Manager ×         |
|----------------------------|------------------------------------|
|                            |                                    |
|                            |                                    |
|                            |                                    |
|                            |                                    |
|                            | Local Run Manager                  |
|                            |                                    |
|                            | Luser Name                         |
|                            | Password                           |
|                            | Login                              |
|                            | Forgot your user name or password? |
|                            |                                    |
|                            |                                    |

2. 登陆后,创建一个新的 RUN。如果是 Phix run, 请选择 Resequencing, 其他试剂盒请根据试剂 盒中推荐的分析方法进行选择。

| anariager                            |       |             |                            |          | 4               | W Admin Oser V                          |
|--------------------------------------|-------|-------------|----------------------------|----------|-----------------|-----------------------------------------|
|                                      | 2     | 0           | 0                          | 3        | 5               | Create Run                              |
|                                      | Ready | In Progress | Stopped or<br>Unsuccessful | Complete | Total           | 2 Amplicon DS<br>Amplicon<br>Enrichment |
| RUN NAME / ID                        | MODU  | JLE         | STATUS                     |          | LA ST M         | OD GenerateFASTQ                        |
| Run A123                             | RESEC | QUENCING    | Ready for Sequ             | encing   | 2015-1<br>10:07 | 1-1: Small RNA<br>Targeted RNA          |
| TestRunGenFastq2<br>TestRunGenFastq2 | GENE  | RATEFASTQ   | Analysis Compl             | eted     | 2015-1<br>17:33 | 1-12                                    |
| adsfsadf<br>                         | GENE  | RATEFASTQ   | Ready for Sequ             | encing   | 2015-1<br>17:32 | 1-12                                    |
| ResequencingTest<br>ResequencingTest | RESEC | QUENCING    | Analysis Compl             | eted     | 2015-1<br>09:38 | 1-05                                    |
| TRNASecondRun<br>TRNASecondRun       | TARG  | ETED RNA    | Analysis Compl             | eted     | 2015-1          | 1-04                                    |

#### 3. 进行具体 RUN 的参数设置。

| Run Name*                |               |              | Run Description      |                |                |
|--------------------------|---------------|--------------|----------------------|----------------|----------------|
| Run Name                 |               |              | Run Description      |                |                |
|                          | 1.            | 输入Run的名      | S称及描述                |                |                |
| Run Settings             |               |              |                      |                |                |
| Library Prep Kit*        | Please select | •            | Read Type*           | Single Read    | Paired End     |
| Index Reads*             | 0 0 1 🥑       | 2            |                      | READ 1 INDEX 1 | INDEX 2 READ 2 |
|                          |               |              | Read Lengths*        | 151 0          | 0 151          |
|                          |               |              | Custom Primers       | Read 1 Index 1 | Index 2 Read 2 |
|                          | 2.选择试齐        | 」盒, Index Re | eads, 和测序设置          | 置              |                |
| Module-Specific Settings |               |              |                      |                |                |
| Aligner*                 | BWA-MEM       | • 0          | Flag PCR Duplicates* | On             | ø              |
| Variant Caller*          | Starling      | - 0          | Indel Realignment*   | On             | o              |
| Manifest Padding*        | 150           | • 0          |                      |                |                |
|                          |               |              |                      |                |                |

4. 填写样品信息。

| npor | t Samples Import Manifests |                    |               |   |      |               |     | Template   | Expor  |
|------|----------------------------|--------------------|---------------|---|------|---------------|-----|------------|--------|
|      | SAMPLE ID*                 | SAMPLE DESCRIPTION | INDEX 1 (17)* |   |      | INDEX 2 (15)* | 1 1 | MANIFE ST* |        |
| 1    | Sample_1                   |                    | N701          | Ŧ | E501 |               |     |            | 7 X    |
| 2    |                            |                    |               | Ŧ | NAME | SEQUENCE      |     |            | v 3    |
| 3    |                            |                    |               | Ŧ | E501 | TAGATCGC      |     |            | ¥ 3    |
|      |                            |                    |               |   | E502 | CTCTCTAT      |     |            |        |
|      | 1 David                    |                    |               |   | E503 | TATCCTCT      | 14  |            |        |
|      | 1 Rows                     |                    |               |   | E504 | AGAGTAGA      | 1 I |            |        |
|      |                            |                    |               |   | E505 | GTAAGGAG      | 1 I |            |        |
| ance | el                         |                    |               |   | E506 | ACTGCATA      |     |            | save R |
|      |                            |                    |               |   | E507 | AAGGAGTA      |     |            |        |
|      |                            |                    |               |   | E508 | CTAAGCCT      |     |            |        |

3. 如果有manifest, 请选择

如

样品较多时,可以采用批量模板编辑的方式上传样本信息。

| Imp                                                 | port Samples Import Manifests                                |                                                                        | - 0                                                            |                                                                | Template Export                                                                        |
|-----------------------------------------------------|--------------------------------------------------------------|------------------------------------------------------------------------|----------------------------------------------------------------|----------------------------------------------------------------|----------------------------------------------------------------------------------------|
|                                                     | SAMPLE ID*                                                   | SAMPLE DESCRIPTION                                                     | INDEX 1 (17)*                                                  | INDEX 2 (15)*                                                  | MANIFE ST*                                                                             |
| +                                                   | 4. 导入样品                                                      | 模板                                                                     |                                                                | Ŧ                                                              | 1. 选择模板                                                                                |
| Car                                                 | ncel                                                         |                                                                        |                                                                |                                                                | Save Run                                                                               |
| 3A//ussd-tst-c                                      | demo02.illumina                                              |                                                                        | Instrument MiniSeo 11990-T9T-                                  |                                                                |                                                                                        |
| 3A//ussd-tst-c                                      | demo02.ilumins<br>Nescsv 2. 下载有                              | 模板打开                                                                   | Instrument MiniSea USSD-TST-                                   | DEMO02                                                         | ₹ Show all de                                                                          |
| 3A//ussd-tst-c                                      | demo22illumint<br>hts_cov 2. 下载<br>A<br>Sample ID            | 模板打开<br>B<br>Description                                               | C<br>Instrument MiniSea USSD-TST-                              | D<br>D<br>15 Index ID                                          | + Show all di                                                                          |
| 3A//ussd-tst-c<br>chment-sampl<br>1<br>2            | ter 2. 下载<br>A<br>Sample_ID<br>Sample 1                      | 模板打开<br>B<br>Description<br>Test                                       | C<br>I7_Index_ID<br>N701                                       | D<br>15_Index_ID<br>E501                                       | ₹ show all de<br>E<br>Manifest<br>trusight one manifest.txt                            |
| 3A//ussd-tst-c<br>ichment-sampl<br>1<br>2<br>3      | Angle 1<br>Sample 1<br>[Sample ID_2]                         | 模板打开<br>B<br>Description<br>Test<br>[Description_2]                    | C<br>17_Index_ID<br>N701<br>[17_Index_ID_2]                    | D<br>15_Index_ID<br>E501<br>[15_Index_ID_2]                    | E Stockall de<br>Manifest<br>trusight_one_manifest.txt<br>(Manifest_2)                 |
| 3A//ussd-tst-c<br>ichment-sampl<br>1<br>2<br>3<br>4 | A<br>Sample_ID<br>Sample 1<br>[Sample_ID_2]<br>[Sample_ID_3] | 模板打开<br>B<br>Description<br>Test<br>[Description_2]<br>[Description_3] | C<br>I7_Index_ID<br>N701<br>[17_Index_ID_2]<br>[17_Index_ID_3] | D<br>15_Index_ID<br>E501<br>[15_Index_ID_2]<br>[15_Index_ID_3] | * show all de<br>Manifest<br>trusight_one_manifest.txt<br>[Manifest_3]<br>[Manifest_3] |

5. 所有信息确认无误后,点击右下方的 Save Run。

| Run Na<br>Traini             | ame*<br>ing                   |                   |                    |            |         | Run Description     |      |               |              |              |                       |                |           |
|------------------------------|-------------------------------|-------------------|--------------------|------------|---------|---------------------|------|---------------|--------------|--------------|-----------------------|----------------|-----------|
| Run Se                       | ttings                        |                   |                    |            |         |                     |      |               |              |              |                       |                |           |
| Library I                    | Prep Kit*                     | TruSight Enrichm  | tent               |            |         | Read Type*          |      | Single Read   |              |              | Paired End            |                |           |
| index R                      | Reads*                        | 0 0               | ○ 1                |            |         |                     |      | READ 1        | INDEX 1      |              | NDEX 2                | READ 2         |           |
|                              |                               |                   |                    |            |         | Read Lengths*       |      | 151           | 8            | 8            |                       | 151            |           |
|                              |                               |                   |                    |            |         | Custom Primers      |      | Read 1        | Index 1      | C            | Index 2               | Read 2         | 2         |
| fodule<br>digner*<br>/ariant | -Specific Settings<br>Caller* | BWA-N<br>Starling | IEM •              | ) 0<br>) 0 |         | Flag PCR Duplicates |      |               | On<br>On     | 0<br>0       |                       |                |           |
|                              |                               | 150               |                    | 0          |         |                     |      |               |              |              | Show a                | advanced modul | e setting |
| impor                        | n Samples Impon Mani          | 05(5              |                    |            |         |                     |      |               |              |              |                       | Template       | Expo      |
|                              | SAMPLE                        | ID'               | SAMPLE DESCRIPTION |            | INDEX 1 | [7]*                |      | INDEX 2 (15)* |              |              | MANIFEST <sup>1</sup> |                |           |
| 1                            | Sample_1                      |                   | Test               |            | N701    | Ÿ                   | E503 |               | v tr         | usight_one_n | nanifest.txt          | ¥              | ×         |
| 2                            | Sample_2                      |                   | Iraining           |            | N709    | v v                 | E503 |               | * 01<br>* to | usignt_one_n | nanifest.bt           | v<br>v         | ×         |
| +                            | 1 Rows                        |                   |                    |            | NIDA    | Ÿ                   | 2503 |               | v   51       | usignt_one_n | nanrest.bl            |                | ×         |

用户名:sbsuser

6. 以上 5 步,LRM 中的操作已完成。请打开 Miniseq control software 软件。 密码: sbs123 点击 Sequence,

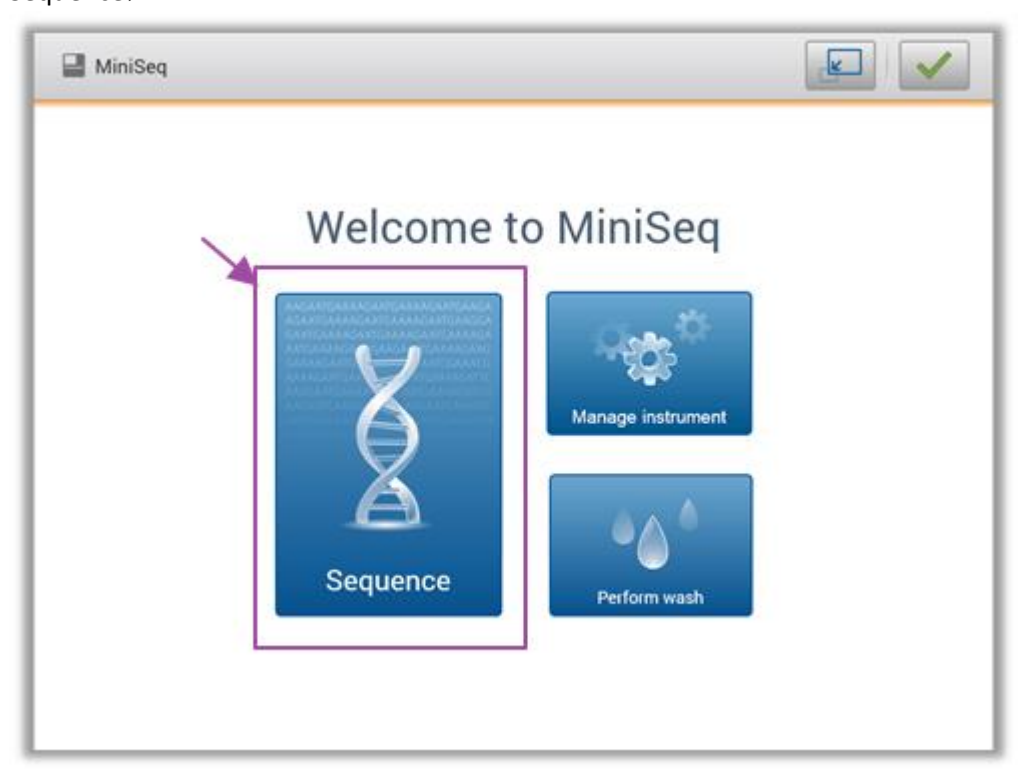

7. 输入 LRM 的用户名和密码,将 LRM 账户与 Miniseq 测序仪进行关联。

|        | 2            |       |           | 6     |          |
|--------|--------------|-------|-----------|-------|----------|
| 0      | 2            | 3     | 4         | (5)   | 6        |
| Log In | Select Run   | Load  | Run Setup | Check | Sequence |
|        | liser nome * | admin |           |       |          |
|        | User name    |       |           | •     |          |
|        | Password *   |       |           |       |          |
|        | Password *   | ••••• |           |       |          |

8. 选中之前设置好的 Run,点击 Next。

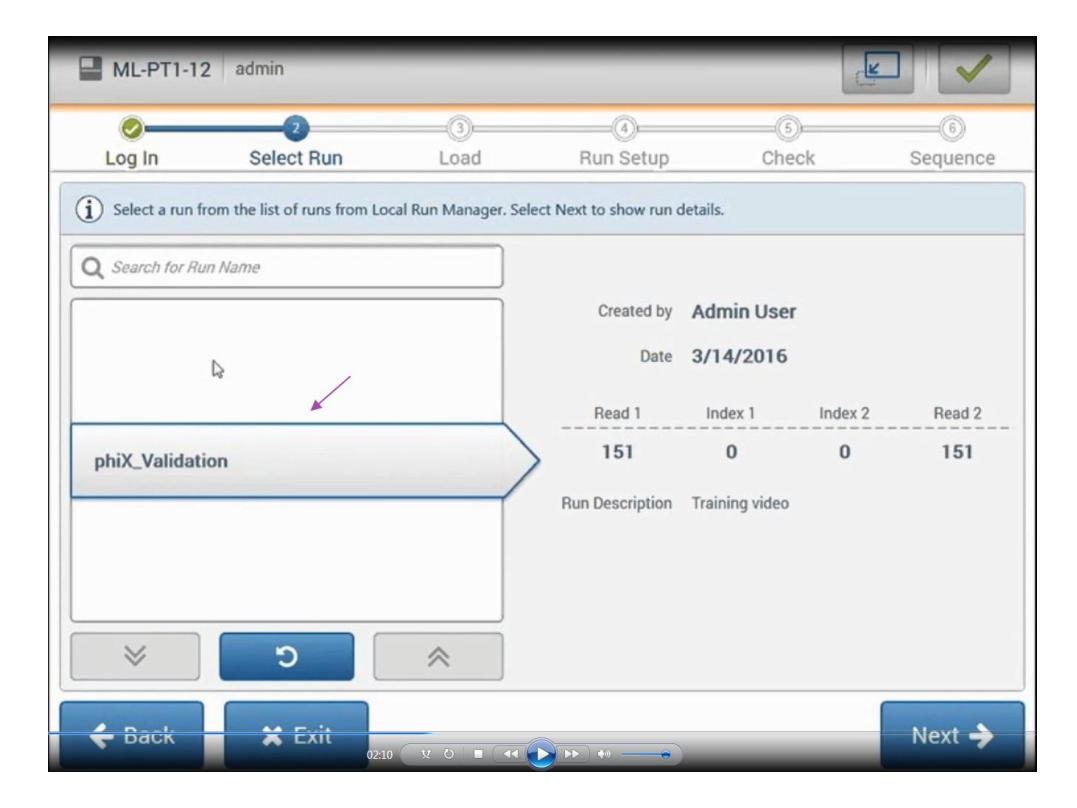

9. 按照仪器上的提示,放入测序用的流动槽及试剂后,点击 Next

| ML-PT1-12         | 2 admin                       |                    |                               |                                          |                                                                                    |
|-------------------|-------------------------------|--------------------|-------------------------------|------------------------------------------|------------------------------------------------------------------------------------|
| 0                 | 0                             | 0                  |                               | 6                                        | 6                                                                                  |
| Log In            | Select Run                    | Load               | Run Setup                     | Check                                    | Sequence                                                                           |
| (i) Load the flow | r cell and reagent cartridge, | and empty the spen | t reagents bottle. Select Ne: | Reagent<br>AA12345<br>✓ Reage<br>✓ Reage | K2<br>cell clamp<br>cell door<br>67-AAAAA<br>ent cartridge<br>reagents<br>ent door |

注意事项:

- a. 流动槽取出后注意观察是否有破损,表面有无灰尘,如果有请参照 Miniseq 说明书中的方法进行清洁。
- b. 化冻后的试剂夹盒翻转 5 次以上进行混匀,并在工作台上轻敲去除气泡。
- c. 用干净的 1ml 枪头将试剂将试剂夹盒中放入文库的 16 号孔铝箔戳破,并加入 500ml 最终 文库,枪头不要碰到铝箔。
- d. 清空废液槽。

#### 10. 请再次核对前面设置的测序参数,确认后点击"Next"

| Sector               |                                              |                           |                  |                               | 6       |
|----------------------|----------------------------------------------|---------------------------|------------------|-------------------------------|---------|
| Log In               | Select Run                                   | Load                      | Run Setup        | Check                         | Sequenc |
| Confirm run pa       | arameters. If correct, select N              | lext. Select Edit to make | changes.         |                               |         |
| Run name:            | phiX_Validation                              | F                         | Run description: | Training video                |         |
|                      |                                              |                           |                  |                               |         |
| Recipe:              | MiniSeq High                                 |                           |                  |                               |         |
| Recipe:              | MiniSeq High                                 | ables for this run        | Use run mon      | itoring                       | Ed      |
| Recipe:<br>Read type | MiniSeq High Purge consum Single read        | ables for this run        | Use run mon      | itoring<br>red end            | C Ed    |
| Recipe:<br>Read type | MiniSeq High Purge consum Single read Read 1 | ables for this run        | Use run mon      | itoring<br>red end<br>Index 2 | Read 2  |

Illumina Trading (Shanghai) Co., Ltd. • Rm. 2210, Shui On Plaza • No. 333 HuaiHaiZhong Road • Shanghai 200021, P.R.China Tel +86.21.6032.1066 • Fax +86.21.6113.8320 • www.illumina.cn

11. 仪器进入自检状态,等自检全部通过后,点击右下角的"start",开始测序。

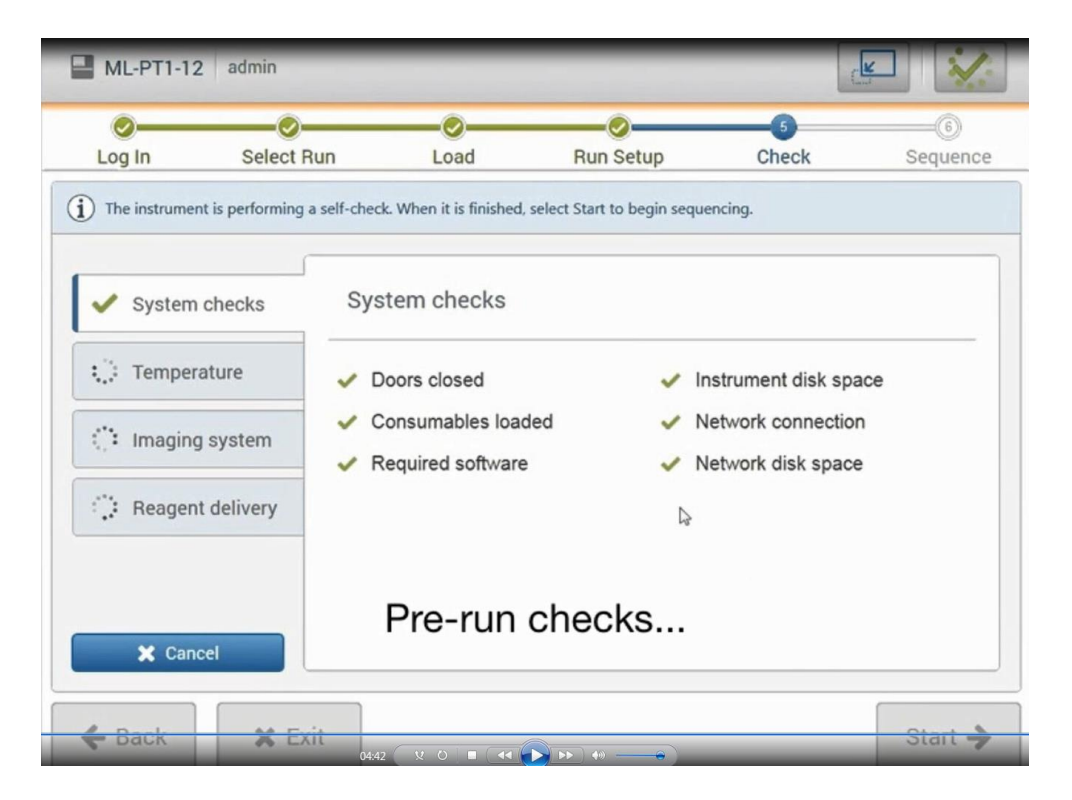

12. 仪器进入测序状态一定循环后,会在仪器界面出现本次 Run 的一些基本参数。

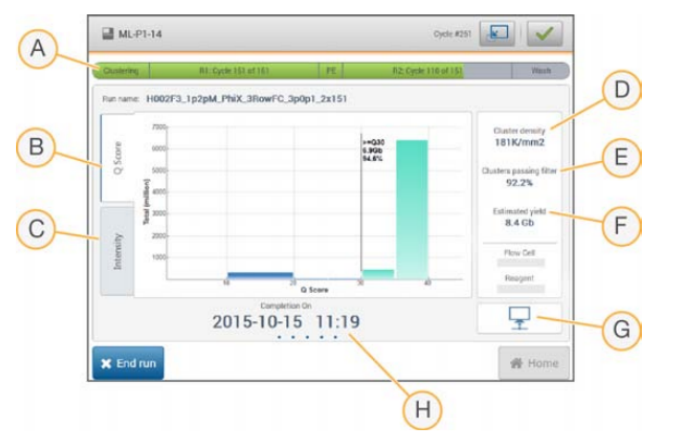

- A Run progress (运行进度) 一显示每个片段的当前步骤和已完成的循环次数。进度条与每个步骤的运行率不成比例。
- B Q-Score 显示质量分值 (Q-score) 的分布。请参见质量评分 (第64页)。
- C Intensity (强度) 显示每个小区的第90个百分点的簇强度值。图的颜色表示每个碱基:红色为A,绿色为C,蓝色为G,黑色为T。
- D Cluster density ( **簇密度**) (K/mm<sup>2</sup>) 显示运行中所检测到的簇数。
- E Clusters passing filter (**簇通过过滤**) (%) 显示簇通过过滤的百分比。请参见*簇通过过 滤*(第64页)。
- F Estimated yield (估计的产量) (Gb) 一显示预计运行会生成的碱基数。
- G Data transfer status (数据传输状态)一根据分析配置显示数据传输的状态。
- H Time to completion (完成时间) 一显示运行完成的日期和时间 (yyyy-mm-dd hh:mm)。

**13.** 测序运行完成后,软件会启动运行后自动清洗,大概需要 90 分钟。清洗完成后,"Home (主屏幕)"按钮将变为可用。

#### 此文档仅供参考,如果出现任何内容冲突,请以英文原版说明书为准。